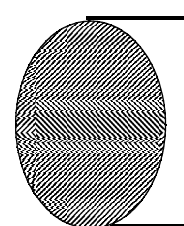

円に内接する三角形や四 角形の内角の大きさを求め るには 42317 円周上の多角形

初期画面

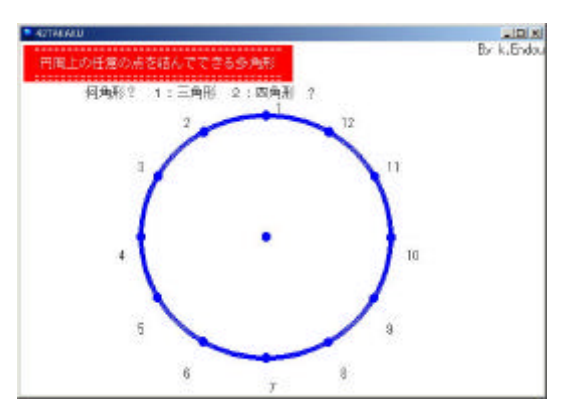

「1 (三角形)」を押す。

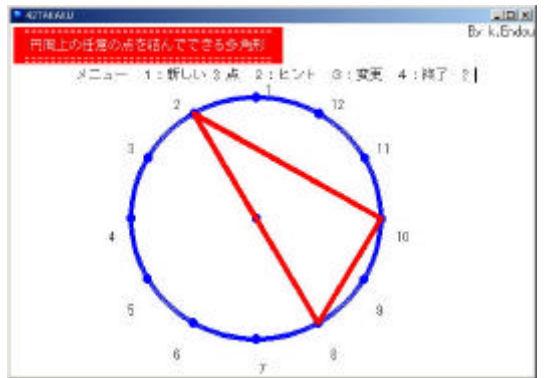

画面から3点を取るための番号を選び, 入力する。 円周上に任意に点を取り,三角形や四 角形を表示することができるソフトであ る。

「2(四角形)」を押す。

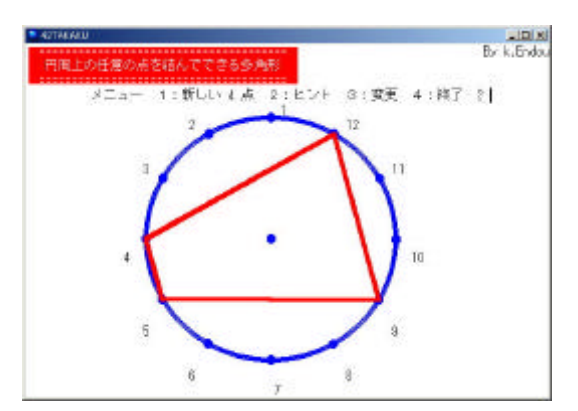

画面は ,「 4 」「 5 」「 9 」「 1 2 」を入 力したものである。

ここで「2(ヒント)」を押す。

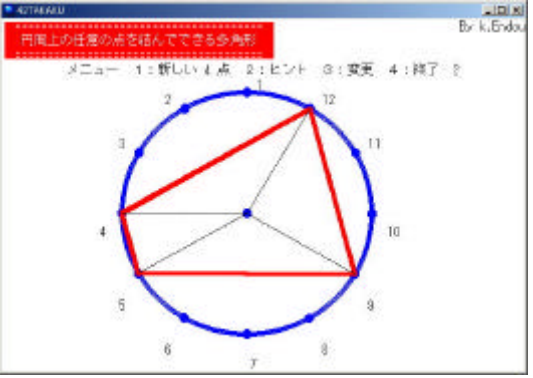

ヒントとして,円の中心と円に内接す る四角形の頂点とを結んだ線が表示さ れる。

円周が12等分されていることを もとに,中心角が30°の倍数であ ることと,二等辺三角形の性質を使 って考えさせていく。

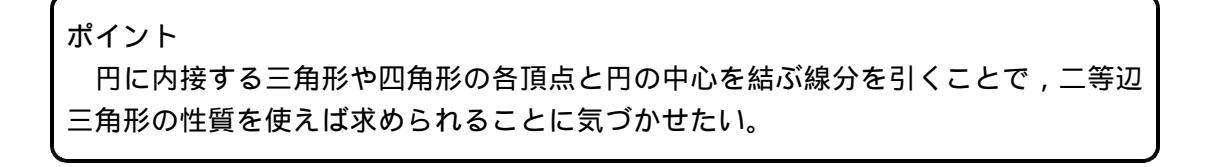